Version 1.0, 30 September 2019

# REF2021 Submission System API Gateway

REF2021 Research Excellence Framework Submission System

# User Guide to the API endpoints

# **Copyright and Contact**

The material in this guide is covered by the copyright statement at http://www.ref.ac.uk/copyright/. For further information, please contact the following: REF 2021, Nicholson House, Lime Kiln Close, Stoke Gifford, Bristol, BS34 8SR Telephone: 0117 905 7630 Email: usersupport@ref.ac.uk

# CONTENTS

| Copyright and Contactii                          |
|--------------------------------------------------|
| CHAPTER 1 Introduction 1                         |
| What is the API Gateway?   2                     |
| CHAPTER 2 Initial setup                          |
| Before you start 4                               |
| CHAPTER 3 Using Swagger UI 5                     |
| Making API requests using Swagger UI             |
| Authorisation                                    |
| Generating responses to specific requests        |
| Making an API import request                     |
| Importing records from an Excel file14           |
| Importing records from an XML file               |
| Importing records from a JSON file               |
| Replacing previously imported records            |
| Making an API export request33                   |
| Exporting records to an Excel file               |
| Using the API to create an output with citations |

# CHAPTER 1 Introduction

# What is the API Gateway?

Underpinning the REF2021 submission system is a RESTful core service API, with a series of endpoints that correspond to the actions described in the data entry forms. These endpoints are collectively referred to as the *API Gateway*.

All of the endpoints can be accessed using **Swagger UI**. There is a separate set of endpoints on **Swagger UI** for each of the following two systems:

- The UAT system at: https://testsubmissionsapi.ref.ac.uk/swagger/index.html.
- The live system at: https://submissionsapi.ref.ac.uk/swagger/index.html.

**Swagger UI** allows you to expand the endpoints to view the associated parameters and examples, and to try them out by generating responses to specific requests. Examples of the use of **Swagger UI** are given in the sections following on from Making API requests using Swagger UI.

# CHAPTER 2

# Before you start

Before you can use any of the endpoints in the API Gateway, you need an **Automated user** account in the REF2021 submission system, with the requisite **User functions** (for example, **Import** and **Submission management**) and the appropriate **User permissions**. If you do not have such an account, ask the system administrator at your HEI to create one for you. Then make a note of the **API Key** associated with the account. This key will need to be supplied in the header of every API call that you make.

For example, if the **API Key** is o6kQWgcajOVUg2BSfnJUwXBeCf4CMjUdcUKDRZUm, and you want to request the list of import jobs, then the header for the GET request might start as follows:

```
GET /api/importjobs HTTP/1.1
ref2021-apikey: o6kQWgcajOVUg2BSfnJUwXBeCf4CMjUdcUKDRZUm
```

For the use of the API Key with Swagger UI, refer to Authorisation.

# CHAPTER 3 Using Swagger UI

al.

# Making API requests using Swagger UI Authorisation

At the beginning of the session in which you are going to make API requests, click the **Authorize** button on the top right of the **Swagger UI** screen, to display the following dialog:

| anikey (anikoy)      |  |  |
|----------------------|--|--|
| apirey (apirey)      |  |  |
| Name: ref2021-apikey |  |  |
| In: header           |  |  |
| Value:               |  |  |
|                      |  |  |
|                      |  |  |

In the **Value** box, enter the value of the **API Key** associated with the user account for which the API is to be run, and then click **Authorize**, followed by **Close**.

If you do not have a user account, refer to **Before you start** and be sure to make a note of the **API Key** associated with the account.

#### Generating responses to specific requests

Let us suppose that we wish to request the submissions that have been created, verify the numbers of doctoral degrees that have been entered for a particular submission, update the numbers for this submission using the API, and, finally, clear the numbers of Doctoral Degrees for the same submission.

If you are going to use any of the HTTP verbs other than *GET* (for example if you are going to use the API to *PUT*, *POST*, *PATCH* or *DELETE* data), remember that you will be modifying the current data in the associated submission system. Therefore, although we will be using the UAT system, it is still advisable to get into the habit of clearing any unwanted data, before you move from exploring and learning about the API in the UAT system, to using the API in the live system.

In most of the requests to the API, you do not need to include all the endpoint parameters listed in the **Swagger UI** documentation. For example, the *auditLog* properties are not required as the API will add them automatically when processing the *PUT*, *POST*, *PATCH* or *DELETE* request, or in the case of a *GET* request, returning the requested details.

- 1. Go to the UAT system: https://testsubmissionsapi.ref.ac.uk/swagger/index.html.
- 2. Under Lookups, click GET /api/lookup/institutions to expand the endpoint that returns the IDs and names of the HEIs.

- 3. Click Try it out.
- 4. Select the required Response content type from the drop-down, for example application/json.
- 5. Click **Execute** to submit the request and show the *cURL* that was submitted, for example.

```
curl -X GET "https://testsubmissionsapi.ref.ac.uk/api/lookup/institutions" -H
"accept: application/json" -H "ref2021-apikey:
o6kQWgcajOVUg2BSfnJUwXBeCf4CMjUdcUKDRZUm"
```

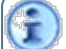

Note the use of the API Key that was entered at the start of the session, in the header.

- 6. If the request was successful, copy and paste the content that is returned in the **Response body**, so that you can use the institution codes in other requests.
- 7. Click Clear followed by Cancel.
- 8. Click on the endpoint to collapse it again.
- 9. Under **Submissions**, click GET /api/submissions to expand the endpoint that returns the created submissions.
- 10. Click Try it out.
- 11. Enter any parameters that are prompted for (in this case, the code of the HEI, from those returned at step 6).
- 12. Select the required **Response content type** from the drop-down.
- 13. Click **Execute** to submit the request and show the *cURL* that was submitted.
- 14. If the request was successful, copy and paste the content that is returned in the **Response body**, so that you can use the submissionIDs in other requests.
- 15. Click Clear followed by Cancel.
- 16. Click on the endpoint to collapse it again.
- 17. Under DoctoralDegreesAwarded, click GET /api/submissions/ {submissionId}/doctoralsawarded to expand the endpoint that returns the numbers of doctoral degrees awarded for a particular submission.
- 18. Click **Try it out**.
- 19. Enter any parameters that are prompted for (in this case, the submissionID, from the IDs returned at step 14).
- 20. Select the required **Response content type**.
- 21. Click **Execute** to submit the request and show the *cURL* that was submitted.
- 22. Verify the content that is returned in the **Response body**, and make a note of the *userID* and update information that you wish to use to modify the entries using the *PUT* statement, for example:

```
"updatedByUserId": "8f702d26-8e9e-45ba-863d-6474f12098f1",
"updatedBy": "Chester Admin",
"lastUpdatedOn": "2019-06-28T11:54:11.974Z"
```

- 23. Click Clear followed by Cancel.
- 24. Click on the endpoint to collapse it again.
- 25. Under DoctoralDegreesAwarded, click PUT /api/submissions/

{submissionId}/doctoralsawarded to expand the endpoint that allows you to update the numbers of doctoral degrees awarded for a particular submission.

- 26. Click Try it out.
- 27. Enter the submissionID, from the IDs returned at step 14.
- 28. Update the Degrees Awarded model as in the following example:

```
{
    "submissionId": "0004efal-c5a3-4a60-b9fb-3278bcdfd0d8",
    "year2013": 20,
    "year2014": 25,
    "year2015": 30,
    "year2015": 30,
    "year2016": 35,
    "year2017": 40,
    "year2018": 45,
    "year2019": 50,
    "versionNumber": 0,
    "processingContext": {},
}
```

- 29. Select the required **Response content type**.
- 30. Click **Execute** to submit the request and show the *cURL* that was submitted.
- 31. Verify the content that is returned in the **Response body**, for example:

```
{
 "value": {
   "submissionId": "0004efa1-c5a3-4a60-b9fb-3278bcdfd0d8",
    "year2013": 20,
    "year2014": 25,
    "year2015": 30,
    "year2016": 35,
    "year2017": 40,
    "year2018": 45,
    "year2019": 50,
    "versionNumber": 1,
    "processingContext": null,
    "auditLog": null,
    "lastUpdatedByUserId": "9fccb63f-5c67-4a19-bb33-adcf6471b34f",
    "lastUpdatedBy": "JohnRobertGreen",
    "lastUpdatedOn": "2019-06-28T09:09:20.04Z"
 },
 "isSuccessful": true,
 "isFatal": false,
  "errors": []
}
```

Note that the user and update information has been modified automatically in accordance with the user executing the API.

32. You can now verify that the corresponding data entry screen has been updated:

| Home / Select submission / Research doctoral d                                     | Home / Select submission / Research doctoral degrees awarded (REF4a) |                                                   |                       |  |  |  |
|------------------------------------------------------------------------------------|----------------------------------------------------------------------|---------------------------------------------------|-----------------------|--|--|--|
| 4 - Psychology, Psychia                                                            | 4 - Psychology, Psychiatry and Neuroscience                          |                                                   |                       |  |  |  |
| <ul> <li>RG</li> <li>REF1a/b</li> <li>REF2</li> <li>REF3</li> <li>REF4a</li> </ul> | Research doctoral degrees awarded<br>(REF4a)                         |                                                   |                       |  |  |  |
| <ul> <li>REF4b</li> <li>REF4c</li> <li>REF5b</li> <li>REF6a/b</li> </ul>           | Academic year                                                        | Number of research<br>doctoral degrees<br>awarded |                       |  |  |  |
|                                                                                    | 2013 - 14                                                            | 20.00                                             |                       |  |  |  |
|                                                                                    | 2014 - 15                                                            | 25.00                                             |                       |  |  |  |
|                                                                                    | 2015 - 16                                                            | 30.00                                             |                       |  |  |  |
|                                                                                    | 2016 - 17                                                            | 35.00                                             |                       |  |  |  |
|                                                                                    | 2017 - 18                                                            | 40.00                                             |                       |  |  |  |
|                                                                                    | 2018 - 19                                                            | 45.00                                             |                       |  |  |  |
|                                                                                    | 2019 - 20                                                            | 50.00                                             |                       |  |  |  |
|                                                                                    | Save                                                                 |                                                   |                       |  |  |  |
|                                                                                    |                                                                      | Version 0.1   Ap                                  | ril 2019              |  |  |  |
|                                                                                    | Conta                                                                | act REF   Privacy Notice                          | Copyright © 2019 UKRI |  |  |  |

- 33. Click **Clear** followed by **Cancel**.
- 34. Click on the endpoint to collapse it again.
- 35. Under DoctoralDegreesAwarded, click DELETE /api/submissions/ {submissionId}/doctoralsawarded to expand the endpoint that allows you to clear the numbers of doctoral degrees awarded for a particular submission.
- 36. Click **Try it out**.
- 37. Enter the submissionID, from the IDs returned at step 14.
- 38. Select the required **Response content type**.
- 39. Click **Execute** to submit the request and show the *cURL* that was submitted.
- 40. You can now verify that the corresponding data entry screen has been 'nulled':

| Home / Select submission / Research doctoral degrees awarded (REF4a)               |                                              |                                                   |                       |  |  |  |
|------------------------------------------------------------------------------------|----------------------------------------------|---------------------------------------------------|-----------------------|--|--|--|
| 4 - Psychology, Psychiatry and Neuroscience                                        |                                              |                                                   |                       |  |  |  |
| <ul> <li>RG</li> <li>REF1a/b</li> <li>REF2</li> <li>REF3</li> <li>REF4a</li> </ul> | Research doctoral degrees awarded<br>(REF4a) |                                                   |                       |  |  |  |
| > REF4b<br>> REF4c<br>> REF5b<br>> REF6a/b                                         | Academic year                                | Number of research<br>doctoral degrees<br>awarded |                       |  |  |  |
|                                                                                    | 2013 - 14                                    | 0.00                                              |                       |  |  |  |
|                                                                                    | 2014 - 15                                    | 0.00                                              |                       |  |  |  |
|                                                                                    | 2015 - 16                                    | 0.00                                              |                       |  |  |  |
|                                                                                    | 2016 - 17                                    | 0.00                                              |                       |  |  |  |
|                                                                                    | 2017 - 18                                    | 0.00                                              |                       |  |  |  |
|                                                                                    | 2018 - 19                                    | 0.00                                              |                       |  |  |  |
|                                                                                    | 2019 - 20                                    | 0.00                                              |                       |  |  |  |
|                                                                                    | Save                                         |                                                   |                       |  |  |  |
|                                                                                    |                                              | Version 0.1   Ap                                  | ril 2019              |  |  |  |
|                                                                                    | Conta                                        | ICC REF   Privacy Notice                          | Copyright to 2019 UKR |  |  |  |

- 41. Click Clear followed by Cancel.
- 42. Click on the endpoint to collapse it again.
- 43. Log out of the session by clicking the **Authorize** button on the top right, followed by **Logout** and then **Close**.

## Making an API import request

You can replicate the GUI import process using the API endpoint <code>POST /api/importjobs</code>. The basic steps are the same for each file format, that is to say:

1. Ensure that you have an import file in the relevant format (xlsx, XML or JSON) that contains all the records to be imported.

Guidance on the process, together with schemas and examples in the different formats, are available from the **Submission system data requirements** web page. You are advised to take a copy of the examples and adapt them for your own use.

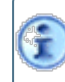

The API endpoint POST /api/importjobs can only currently be used to import Research Groups and REF6a/b data.

- 2. It is a requirement that the contents of the file are BASE64-encoded, for reasons of compression and consistency. Therefore, use an appropriate encoder (for example, https://base64.guru/converter/encode/file or https://www.browserling.com/tools/file-to-base64) to encode your import file, and paste the result somewhere handy, so that it can be entered into the fileContent field in the endpoint *Import Job* model.
- 3. Go to the UAT system: https://testsubmissionsapi.ref.ac.uk/swagger/index.html.
- 4. Enter the value of your API Key in accordance with Authorisation.
- 5. Under ImportJobs, click POST /api/importjobs to expand the endpoint that allows you to create an import job.
- 6. Click Try it out.

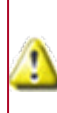

Remember that you will be modifying the current data in the associated submission system. Therefore, although we will be using the UAT system in the examples, it is still advisable to get into the habit of clearing any unwanted data, before you move to exploring and learning about the API in the live submission system.

- 7. Update the *Import Job* model in accordance with the required example from the following subtopics:
  - Importing records from an Excel file
  - Importing records from an XML file
  - Importing records from a JSON file
  - Replacing previously imported records

The model contains the following parameters, which correspond to the fields described in the GUI Import process.

#### **API import parameters**

| API Parameter | Equivalent<br>GUI Field | Possible API values (case-insensitive)                                                        |
|---------------|-------------------------|-----------------------------------------------------------------------------------------------|
| fileFormat    | File format             | Needs to match the format of the file being imported, that is to say: ExcelXlsx, XML or JSON. |

| API Parameter          | Equivalent<br>GUI Field                                                   | Possible API values (case-insensitive)                                                                                                    |  |  |
|------------------------|---------------------------------------------------------------------------|----------------------------------------------------------------------------------------------------|--|--|
| fileName               | File to import<br>and then<br>Choose file.                                | Supply only the name of the import file, and not the path. The file suffix is optional as this is determined by the fileFormat. The content of the file will be extracted from the fileContent.                                                                       |  |  |
| reportFileFormat       | Report format                                                             | Either JSON or ExcelXlsx.                                                                                                    |  |  |
| importMode             | Update                                                                    | Either Merge or Replace.                                                                                                    |  |  |
|                        | preference                                                                | Take care when using the Replace option, as<br>the presence of the smallest amount of data in<br>the import file for a UOA will result in <b>all</b> the<br>existing data for that UOA being overwritten.                                                             |  |  |
| importWithErrors       | Allow data to<br>be imported<br>even if there<br>are validation<br>errors | Either true or false.                                                                                                    |  |  |
| retrieveCitationCounts | Retrieve citation<br>counts for<br>outputs                                | Ensure that this is set to false for the time being.                                                                                                    |  |  |
| zippedFile             | Zipped file                                                               | Either true or false, depending on whether or not the import file is zipped.                                                                                                    |  |  |
| fileContent            | N/A                                                                       | A BASE64-encoded string of the file contents. You will<br>need to find a tool that can accept a binary file and<br>create a BASE64 string from it (for example,<br>https://base64.guru/converter/encode/file or<br>https://www.browserling.com/tools/file-to-base64). |  |  |
| tags                   | N/A                                                                       | The tags parameter is mandatory for importing, and, if you omit it, then "tags": "import" will be supplied by default. If you enter your own tags, then you should separate them by semi-colons, but at least one of them should be "import".                         |  |  |
|                        |                                                                           | The "import" tag is necessary in order for the associated job to appear in the user's list of import jobs, and for the submission system to be updated.                                                                                                    |  |  |
| outputFilename         | Report filename                                                           | The filename for the validation report.                                                                                                    |  |  |
|                        |                                                                           | Do not supply the file extension, as the import engine will add an appropriate file extension.                                                                                                    |  |  |

In order to create an import job, you do not need to include all the endpoint parameters listed in the **Swagger UI** documentation, only those listed above. For example, the *auditLog* and *log* properties are not required as the API will add them automatically.

- 8. Select the required Response content type from the drop-down, for example application/json.
- 9. Click **Execute** to submit the request and show the *cURL* that was submitted.
- 10. Verify the content returned in the Response body, and ensure that isSuccessful is set to true.

The user and update information is modified automatically in accordance with the user executing the API.

11. You can now verify the results in the GUI by looking at the import jobs for your user.

T

The equivalent API endpoint is GET /api/importjobs/{jobId}, where the jobId is as returned in the **Response body** in the previous step. There are two links to the right of the import job in the GUI - one enables you to view the log, and the other enables you to download the report file in the reportFileFormat specified above.

- 12. Click Clear followed by Cancel.
- 13. Click on the endpoint to collapse it again.

There is also a SignalR websocket endpoint available at jobnotifications that you can use in order to be notified of job status changes. The endpoint is associated with the following two methods:

- *ReceiveJobStatusChanged*. The event raised by a change in the status, for example when the system starts or finishes processing the job. The update details of the job are included.
- *ReceiveJobLogMessage*. The event raised when the a new log message is added to the job's log. The details of the log message are included.

To connect to the endpoint, you need to include the value of your **API Key** in the header in the same way as when calling the regular API Import endpoints (in accordance with **Authorisation**). You also need to include the email address of the user who created the job, in the connection request.

# Importing records from an Excel file

Let us suppose that we wish to import Research Groups from an Excel file as part of an API Import job.

- 1. Read through Making an API import request.
- 2. From the copy of your import file, remove all the worksheets that you do not need. For this example, we only require the **ResearchGroup** worksheet.

All worksheets need to specify, on every row in column A (UKPRN) the UKPRN associated with the HEI for which records are to be imported. The following is an example of a brief **ResearchGroup** worksheet that we shall import:

| UKPRN    | UnitOfAssessment | MultipleSubmission<br>(leave blank for this<br>example, so that it<br>defaults to false) | Code | Name         |
|----------|------------------|------------------------------------------------------------------------------------------|------|--------------|
| 10007848 | 34               |                                                                                          | А    | High Culture |
| 10007848 | 34               |                                                                                          | В    | Low Culture  |
| 10007848 | 34               |                                                                                          | С    | Monobrow     |

- 3. Ensure that you have BASE64-encoded your import file and have the results to hand.
- 4. Go to the UAT system: https://testsubmissionsapi.ref.ac.uk/swagger/index.html.
- 5. Enter the value of your **API Key** in accordance with **Authorisation**.
- 6. Under ImportJobs, click POST /api/importjobs to expand the endpoint that allows you to create an import job.

Vo2zkIs1oBgN7+8G07UHTLjaYi5qIv8iJRY1tAoz58HyTulCq4g/QyW9KuaqAvnY6z3JwlkCSyl1GGI 4eINSLRpK3le8vFEyM1Ykr5tzHVUulPeNKRSxULm0+h9J6srSFKBdsWgZOkMfQGmsAahtMh8MM4YJEL ExFPIgZ4AGLyPdusq4MgrD2nh8YOtHGLqd4662dV/804LRkIxVoE/Vsne5auSPC/OZc/PsNMilrYkty

- 7. Click Try it out.
- 8. Update the Import Job model as in the following example:

```
"fileFormat": "ExcelXlsx",
 "fileName": "UOA_34_Research_Groups.xlsx",
 "reportFileFormat": "ExcelXlsx",
 "importMode": "Merge",
 "importWithErrors": false,
 "retrieveCitationCounts": false,
 "zippedFile": false,
 "fileContent":
"UEsDBBQABGAIAAAAIQBBN4LPbgEAAAQFAAATAAgCW0NvbnRlbnRfVH1wZXNdLnhtbCCiBAIooAACAA
Fsk6AeYeJJYJLblGSj8fSdmUVWxCMElUWzPWybzPBit2iZZQkDjbC76WU8kYAunja1y8T39SJ9FgqSs
```

lp17E73Cf54GGV89W8spPMXqc/oIJ4xkPF5vYQIc4YQad0A3rrtEfQcc60C6Anx9FY3F/AX+5QOjtQ4 OI+c2gCXd2EXka469QwEgQzsQ3Jo2PaMHPmr2w7dnaJBH+CW8Q4b/gIAAP//AwBQSwMEFAAGAAgAAAA wNHf71+/Mrb3TyN6sgh9uI0rIsSFDsjtnethpf6cXUHKiZylkZxrOHEEXbV9dX2mUdKeSh2vY8qq7io oUvJ3yNG0/FEsRDPL1caCRO1HIYWPZmBWsZNWd5i+K4B1UJT7a2GsLc3oOqTz5t/15am6Q0/iD1M7NK ZFchzYmfZrnzIbCH1+RpVU2g5abBinnI6InlfZGzA80SbvxP9fC10nMhSIjQS+DLPR8cloPV/WrQ08c udecQ3CcOryPDJgosfqN4BAAD//wMAUEsDBBQABgAIAAAAIQAlbbcLbAMAAPoHAAAPAAAAeGwvd29ya  $2 \texttt{Jvb} 2 \texttt{sueG1srFVtb} 9 \texttt{s2EP4+YP9B0HdFpN4sCXEK25K2AG0XpGn6xUDBSJTFRRI1koodBP3vO9KWkzRFf} with a \texttt{superimetry} and \texttt{superimetry} a \texttt{superimetry} a \texttt{$ kaUzbNLkUQ+fu3vudPpu17XWHRWS8X5u4xNkW7QvecX6zdz+fFU4sW1JRfqKtLync/ueSvvd2e+/nW6 5uL3h/NYCgF707UapIXVdWTa0I/KED7QHS81FRxQsxcaVg6Ckkg21qmtdD6HI7Qjr7T1CK16DweualT Tj5djRXu1BBG2JAvqyYYOc0LryNXAdEbfj4JS8GwDihrVM3RtQ2+rK9HzTc0FuWnB7h0NrJ+AbwQ8jG LzpJjC9uKpjpeCS1+oEoN096Rf+Y+Ri/CwEu5cxeB1S4Ap6x3QOj6xE9EZW0REregTD6JfRMEjLaCWF 4L0RLTxy8+yz05q19HovXYsMw0fS6Uy1ttUSqfKKKVrN7Rks+ZY+2xDjsBxZC1YP+15su2dHOV8Iq6I 1GVt1BUKe4KEyoijxQn0ShLFoFRU9UXTFewU6PPj1q5oz2KuGg8KtS/rPyASFwgJ9ga8wkjIlN/KCqM YaRTu31+uG1iV11GCdVFzQ9V913bKeFp/WG0Fp/zdff7i3pmKR6yeKJS/L4z9olpQ6EC5EYs92///7q ABpkU66vFDCgv/n2XvIzSdyB5kCPVSHQj6HVGD/a1+KFH99iDNvtcJ54KB15jmBX8ROssiRs4xQiBYx yuMk/AbOiCgtORlVcxCBhp7bAf6B6QPZTRaM0pFVjzQe0OHj6Pm7YbJ90w7rdnfN6FY+ykUvrd0X1ld 8CxfECJy6n5YYepxtbY3xC6tUA04mUXzc+50yTQOMMfbjUJP2NL05/RD0lj72Vx14jJETrIKFk3iL3A mxHxRosZjNCmQYuU8omcYK1Mxs9aYYLqmkRJTNH4KPAzRy3XtNrG1LpPoqcV5hk8vp6ZK0JdSAnszBB CMv0SfoTr2XyswgPwYscYAWM5RAmnI/dII48Zw48D1nFWReHs7yLF+aNOn3Q/p/dElTBen04tEsGyLU lSDlLbyuLmm9JBJ0tXcI+D4luwzjJfKBYlDgwglwAnJaRoETZoUfznC2ysNCa2pPVrtfv7FHxa55mhI 1Qv3q0jXrVI/FYfe4We83Du16VoLpZabjfnj6ZweLa5PCH97jmjjo0WTPnaJ39i8AAAD//wMAUEsDBB QABgAIAAAAIQCBPpSX8wAAALoCAAAaAAgBeGwvX3JlbHMvd29ya2Jvb2sueG1sLnJlbHMgogQBKKAAA AAAAAAAAAAAAAAAAAAAAAAAAAAAAAAAAAAACsUk1LxDAQvQv+hzB3m3YVEdl0LyLsVesPCMm0KdsmITN+9N8bKrpd  $\texttt{WNZLLwNvhnnvzcd29zUO4gMT9cErqIoSBHoTbO87BW/N880DCGLtrR6CRwUTEuzq66vtCw6acxO5PpL}{}$ ILJ4U00b4KCUZh6OmIkT0udKGNGrOMHUyanPQHcpNWd7LtOSA+oRT7K2CtLe3IJopZuX/uUPb9gafgn kf0fMZCUk8DXkA0ejUISv4wUX2CPK8/GZNec5rwaP6DOUcq0seqjU9fIZ0IIfIRx9/KZJz5aKZu1Xv4 XRC+8opv9vyLMv072bkycfV3wAAAP//AwBQSwMEFAAGAAgAAAAhAIczUrAwAwAAhQgAABgAAAB4bC93 b3Jrc2h1ZXRzL3NoZWV0MS54bWykltu02jAQhu8r9R0s35PEIYGACKt1WdS9qFR1e7g2jgGLJE5tA7u t+u4dOxACrPZUCchhMt/8Mx5PGF09FDnacqWFLFNMvAAjXjKZiXKZ4u/fZp0EI21omdFcljzFj1zjq/ HHD6OdVGu94twgIJQ6xStjqqHva7biBdWerHgJloVUBTVwqZa+rhSnmXMqcj8Mgp5fUFHimjBUr2HIx UIwPpVsU/DS1BDFc2pAv16JSh9oBXsNrqBqvak6TBYVIOYiF+bRQTEq2PBuWUpF5znk/UAiytCDgk8I 3+4hjLt/EakQTEktF8YDs19rvkx/4A98yhrSZf6vwpDIV3wr7AIeUeH7JJG4YYVHWPedsF4Ds+VSw43 IUvwnSOKoe0uSTn8WdjtREE86yXQw6dwMpuFgRqKY9MO/eDzKBKywzQopvkjxNRneRtgfj1z//BB8p1 vnyND5Pc85MxxiEIxse861XNsH7+BWAETtHrBEyozY8hue5ymeRNDhv1wMOIUAfhOhfX6INnMN/UWhj C/oJjdf5e4TF8uVgbAxpGn7ZJg9Trlm0KAQ2AtjS2UyBwT8okLYnQYNRh9qqSIzK+vtRWHcTwg8j9hG G1n83Fv2/rUnLIzzhOOu8SRR0LN+c67NTFgtzzJgPRwDjgdGzwuTmMRvoUDhHAWOe0q/BXkmBRDqHOF 4CA/ZXDr4ddHcekypoeORkjsE+wSy0xW1U4cMAVIX3+vDqVkJtp7IugJPLEYX+oBZxDUw4CkN19txMP IJMwbMpSHwmvm074k7EQy/9t3jLeEG8XcDt+EI8eDbie2fi27bB05W3M+C8od5aect4QXz0tHjwbMT3 z8S3beTYp3Xp61FVb42KLvlnqpai1CjnCzd6+hipejYFHpwbWdmBZPfJXBoYMIerFbyXOWyKwINaLaQ 0hwsYXJZ7z82mQlIJGGnuVZviSiqjqDCw++D+bwmGfFoJKAC82LH9S2EE07mlhnb+q7uMuCnb/IEY/w MAAP//AwBQSwMEFAAGAAgAAAAhAMEXEL5OBwAAxiAAABMAAAB4bC90aGVtZS90aGVtZTEueG1s7FnNi xs3FL8X+j8Mc3f8NeOPJd7gz2yT3SRknZQctbbsUVYzMpK8GxMCJTn1UiikpZdCbz2U0kADDb30jwkk tOkf0SfN2COt5SSbbEpadg2LR/69p6f3nn5683Tx0r2YekeYC8KS11++UPI9nIzYmCTTln9rOCg0fE9 IlIwRZQlu+Qss/Evbn35yEW3JCMfYA/1EbKGWH0k52yoWxQiGkbjAZjiB3yaMx0jCI58Wxxwdg96YFi

ulUq0YI5L4XoJiUHt9MiEj7A2VSn97qbxP4TGRQq2MKN9XqrElobHjw7JCiIXoUu4dIdryYZ4xOx7ie 9L3KBISfmj5Jf3nF7cvFtFWJkTlBllDbqD/MrlMYHxY0XPy6cFq0iAIg1p7pV8DqFzH9ev9Wr+20qcB aDSClaa22DrrlW6QYQ1Q+tWhu1fvVcsW3tBfXb05HaqPhdeqVH+whh8MuuBFC69BKT5cw4edZqdn69e gFF9bw9dL7V5Qt/RrUERJcriGLoW1ane52hVkwuiOE94Mg0G9kinPUZANq+xSU0xYIjflWozuMj4AgA JSJEniycUMT9AIsriLKDngxNsl0wgSb4YSJmC4VCkNSlX4rz6B/qYjirYwMqSVXWCJWBtS9nhixMlMt vwroNU3IC+ePXv+80nzh789f/To+cNfsrm1KktuByVTU+7Vj1///f0X3l+//vDq8Tfp1CfxwsS//PnL 17//8Tr1sOLcFS++ffLy6ZMX333150+PHdrbHB2Y8CGJsfCu4WPvJothgQ778QE/ncQwQsSSQBHodqj uy8gCXlsg6sJ1sO3C2xxYxgW8PL9r2bof8bkkjpmvRrEF3GOMdhh3OuCqmsvw8HCeTN2T87mJu4nQkW vuLkqsAPfnM6BX41LZjbB15g2KEommOMHSU7+xQ4wdq7tDiOXXPTLiTLCJ904Qr4OI0yVDcmA1Ui60Q 2KIy8J11ITa8s3eba/DqGvVPXxkI2FbIOowfoip5cbLaC5R7FI5RDE1Hb6LZOQycn/BRyauLyREeoop 8/pjLIRL5jqH9RpBvwoM4w77Hl3ENpJLcujSuYsYM5E9dtiNUDxz2kySyMR+Jg4hRZF3g0kXfI/ZOOQ 9QxxQsjHctwm2wv1mIrgF5GqalCeI+mXOHbG8jJm9Hxd0grCLZdo8tti1zYkz0zrzqZXauxhTdIzGGH u3PnNY0GEzy+e50VciYJUd7EqsK8jOVfWcYAFlkqpr1ilylwgrZffxlG2wZ29xgngWKIkR36T5GkTdS 1045ZxUep20Dk3gNQL1H+SL0ynXBegwkru/SeuNCF1n13oW7nxdcCt+b7PHYF/ePe2+BB18ahkg9rf2 zRBRa418YYYICgwX3YKIFf5cRJ2rWmzulJvYmzYPAxRGVr0Tk+SNxc+Jsif8d8oedwFzBgWPW/H71Dq bKGXnRIGzCfcfLGt6aJ7cwHCSrHPWeVVzXtX4//uqZtNePq9lzmuZ81rG9fb1QWqZvHyByibv8uieT7  $yx 5 \texttt{TMhl07LBcW7Qnd9BLzRjAcwqNtRuie5agHOIviaNZgs3JQjLeNxJj8nMtqP0AxaQ2XdwJy\texttt{KTPVUe}{}$ DMmoGOkh3UrFZ/Qrft083iPjdN0Z7msupqpCwWS+XgpXI1Dl0qm6Fo9796t10t+6FR3WZcGKNnTGGFM ZhtRdRhRXw5CFF5nhF7ZmVjRdFjRUOqXoVpGceUKMG0VFXjl9uBFveWHQdpBhmYclOdjFae0mbyMrgr OmUZ6kzOpmQFQYi8zII90U9m6cXlqdWmqvUWkLSOMdLONMNIwghfhLDvNlvtZxrqZh9QyT7liuRtyM+ qNDxFrRSInuIEmJlPQxDtu+bVqCLcqIzRr+RPoGMPXeAa5I9RbF6JTuHYZSZ5u+HdhlhkXsodElDpck 07KBjGRmHuUxC1fLX+VDTTRHKJtK1eAED5a45pAKx+bcRB008h4MsEjaYbdGFGeTh+B4VOucP6qxd8d rCTZHMK9H42PvQM65zcRpFhYLysHjomAi4Ny6s0xgZuwFZH1+XfiYMpo17yK0jmUjiM6i1B2ophknsI 1ia7M0U8rHxhP2ZrBoesuPJiqA/a9T903H9XKcwZp5memxSrq1HST6Yc75A2r8kPUsiqlbv10LXKuay 65DhLVeUq84dR9iwPBMC2fzDJNWbxOw4qzs1HbtDMsCAxP1Db4bXVGOD3xric/yJ3MWnVALOtKnfj6y ty81WYHd4E8enB/OKdS6FBCb5cjKPrSG8iUNmCL3JNZjQjfvDknLf9+KWwH3UrYLZQaYb8QVINSoRG2 q4V2GFbL/bBc6nUqD+BgkVFcDtPr+gFcYdBFdmmvx9cu7uPlLc2FEYuLTF/MF7Xh+uK+XN18ce8RIJ3 7tcqgWW12aoVmtT0oBL10o9Ds1jqFXq1b7w163bDRHDzwvSMNDtrVblDrNwq1crdbCGolZX6jWagHlU o7qLcb/aD9ICtjYOUpfWS+APdqu7b/AQAA//8DAFBLAwQUAAYACAAAACEAF7pfwkYDAABgCAAADQAAA HhsL3N0eWxlcy54bWykVltv0zAUfkfiP1h+z3JZU9oqCVrXRUKCCWlD4tVNnNbCl8hxRwriv3Nsp00m KpjGHhafY5/vfOdmN3vfC46eqO6YkjmOryKMqKxUzeQux18ey2CBUWeIrAlXkub4SDv8vnj7JuvMkdO  ${\tt HPaUGAYTscrw3pl2FYVftqSDdlWqphJ1GaUEMiHoXdq2mpO6skeBhEkXzUBAmsUdYieolIILob4c2qJ}{\tt hoXdq2mpO6skeBhEkXzUBAmsUdYieolIILob4c2qJ}{\tt hoXdq2mpO6skeBhEkXzUBAmsUdYieolIILob4c2q}{\tt hoXdq2mpO6skeBhEkXzUBAmsUdYieolIILob4c2q}{\tt hoXdq2mpO6skeBhEkXzUBAmsUdYieolIILob4c2q}{\tt hoXdq2mpO6skeBhEkXzUBAmsUdYieolIILob4c2q}{\tt hoXdq2mpO6skeBhEkXzUBAmsUdYieolIILob4c2q}{\tt hoXdq2mpO6skeBhEkXzUBAmsUdYieolIILob4c2q}{\tt hoXdq2mpO6skeBhEkXZ}{\tt hoXdq2mpO6skeBhEkXZ}{\tt hoXdq2mpO6skeBhEkXZ}{\tt hoXdq2mpO6skeBhEkXZ}{\tt hoXdq2mpO6skeBhEkXZ}{\tt hoXdq2mpO6skeBhEkXZ}{\tt hoXdq2mpO6skeBhEkXZ}{\tt hoX$ RoiWFbxpk50iyMRLX6sJNKky0Hqn08IxXq4710UK9PTpz2Dz+CVVp1qjFXgBuqpmEV/ZPuMlyGpBqRA PllSHEaRsmz2Hv9SqRZqOkTs+XDRdYoaTpUqYM00U6AqE3B6ptU32Vpt6DCw6ki636gJ8JBE+OwyCrF lUYGSgeZcxpJBPUnbglnW83ssYYIxo9enViFq/ZwTjDIvVWGlodnc9mP3m1zXJaR+7MWo7MbzQhHXyS DJqTo08NFr4MD9+nAEeN8ErZXFBn0h6FalrCLhvXjsYX4JLSy5wlb/zy90+QYJ+nEIHQOi2yrdA2jMy b8pCoyThsDcWm229uvUS383ypjoL2KrGZkpyThNlce5LkljBxMV44FrdlBQMl8ec5pm5ebpeNj3QxeX mzjODlKLzYB+if2L7bxwV6OdQgaSldRzh9ssF+bcx5tj/YNkgdRCvOhzjFcSrajTkso2rDOufOCzeUU zWNPYJNXwaK+OeM/IxWPpOzyEinQn6wRaVt+vD+ILdWluxLtmHmtHc1RWrumGuUbznZSUH+kyGAWvYj 2SrMfYGqH2PYBtve4YZWVoWAYMVk7s2vXKn0zJAhSMsn7s6yf84fsQOb43jLlkyi2B8YNkxcyDph1P9 Ywsj6NvYhddc9eoJQ1bciBm8fzZo7H9SfX8XB1Dac+sydlHESOx/VH01bx3PqgvfnYwQzAFx00y/HPu /W75eauTIJFtF4Es2uaBst0vQnS2e16symXURLd/po8B//xGLjXC5o1nq06Dk+GHoIdyD+MuhxPBE/f VQVoT7kvk310k8ZRUF5HcTCbk0WwmF+nQZnGyWY+W9+1ZTrhnr7y0YjCOPbPjyWfrgwTlDN5qtWpQlM tFAnEvwQRnioRjj8Nit8AAAD//wMAUEsDBBQABgAIAAAAIQBcB39I6gAAAKMBAAAUAAAAeGwvc2hhcm  $\label{eq:vku3RyaW5ncy54bWx0kN1KAzEQhe8F3yHk3mbrhYhkU+qCCNoqah8g3Z3uBjaTNTOx+vamIApZvJzvn} Vku3RyaW5ncy54bWx0kN1KAzEQhe8F3yHk3mbrhYhkU+qCCNoqah8g3Z3uBjaTNTOx+vamIApZvJzvn National (National National National$ DnzoleffhQfEMkFrOVyUUkB2IbOYV/L3dvdxbUUxBY70waEWn4ByZU5P9NELHIvUi0H5ulGKWoH8JYW YQLMyiFEbzmXsVc0RbAdDQDsR3VZVVfKW4dStCEh571LKRK69wTNLzCanNFsdg/PL1ut2Gh1Aj8QHT8 dlkRA5AG51DdpZDeN8Jr23tHpuNLRhA5KtrV+xtal6XaWVIJ71w+iyRukOIt7DMf/pE3AsI/h+Ben8p PNNwAAAP//AwBQSwMEFAAGAAgAAAAhADttMkvBAAAAQgEAACMAAAB4bC93b3Jrc2hlZXRzL19yZWxzL 3NoZWV0MS54bWwucmVsc4SPwYrCMBRF9wP+Q3h7k9aFDENTNyK4VecDYvraBtuXkPcU/XuzHGXA5eVw z+U2m/s8qRtmDpEs1LoCheRjF2iw8HvaLb9BsTjq3BQJLTyQYdMuvpoDTk5KiceQWBULsYVRJP0Yw37 E2bGOCamQPubZSY15MMn5ixvQrKpqbfJfB7QvTrXvLOR9V4M6PVJZ/uyOfR88bqO/zkjyz4RJ0ZBgPq  $\tt JIOchF7fKAYkHrd/aea300BKZtzMvz9gkAAP//AwBQSwMEFAAGAAgAAAAhAOZfZlbSAAAAsAYAACcAA$ AB4bC9wcmludGVyU2V0dGluZ3MvcHJpbnRlclNldHRpbmdzMS5iaW5yZEhhyGdIYkhlUGAIYHBhcGMgDTCyMLPdYbjCGvy+gZGRgZHhFVc+RwqQ5mfYwMIEpDewMANJH6D5JUCYylBEovnYlDNCBUE0ExDD+Oh qA418wx4pUMFCNCMkwHwBdRBkYABhCNjAsIQZ120wCQMmAYYYb2aGDGcWvA5zc5v/iRWoAqTqPxDi8i P1fTdq4mAKAVLjfQPQ8cG+IV4gPwgwLBj0kWkAzMCuTi6OoFwM8isyBjk+GFhqJDLkAUupRGDZkTKaO EdwCIDSBgAAAP//AwBQSwMEFAAGAAgAAAAhAJhUjWNcAQAAbwIAABEACAFkb2NQcm9wcy9jb3JlLnht 

```
crcU2KU1027c3bbfaoeBjcs795ZxL4sWhKp0vULqQIkGB5yMHBJ08ELsEPWUrd4YcbajgtJQCEnQEjR
bp9VXMasKkgkcla1CmAO1YktCE1QnKjakJxprlUFHtWYew4laqihp7VDtcU/ZBd4BD35/gCgzl1FDcA
N26J6ITkrMeWX+qsqVwhqGECoTROPAC/OM1oCr950CrDJxVYY617XSK02Rz1om9+6CL3rjf7739qI1h
8wf4Zf2waau6hWh2xQClMWeEKaBGqnSTUyWFs7Sd7Zrepn4YvMd4YGiWWVJt1nbv2wL48pjey1w4dwp
AxPi3aultme4J4I6NR7oyZ+V5dHObrVAa+sHc9aduOM+CiIx9Es1fm8cv5pu43UV1ivAvceb6YRaEZB
yRaDIgngFpm/vyi6TfAAAA//8DAFBLAwQUAAYACAAAACEABHwd248BAAAYAwAAEAAIAWRvY1Byb3BzL
sGHBknZnTaZjobIkiIyR7NePttHUWXfajeR7ePpESd0eO1/0kNHFUInlohQFBBtrF/aVeNh9vvogCiQ
TauNjgEqcAMWtfvtGbXJMkMkBFhwRsBItUVpJibaFzuCC5cBKE3NniNu817FpnIW7aA8dBJLXZXkj4U
gQaqiv0jlQTImrnv43t1524MPH3SkxsFYfU/LOGuJb6m/O5oixoeLT0YJXci4qptuCPWRHJ10qOW/V1
hoPaw7WjfEISr4M1D2YYWkb4zJq1dOqB0sxF+h+89quRfHLIAw41ehNdiYQYw22qR1rn5Cy/hnzE7YA
hEqyYRqO5dw7r917vRwNXFwah4AJhIVLxJ0jD/i92ZhM/yBezolHhol3wvkBCCbb9kuOh/QKc7w5H/j
XEevYJRNOLJyrry484UPaxTtD8LzVy6HatiZDzQ9x3vp5o055odkPIevWhD3Uz57XwvAHHqePrpc3i/
Jdyc87myn58qX1HwAAAP//AwBQSwECLQAUAAYACAAAACEAQTeCz24BAAAEBQAAEwAAAAAAAAAAAAAAAAAAA
AAAAAAAWONvbnRlbnRfVHlwZXNdLnhtbFBLAQItABQABgAIAAAAIQC1VTAj9AAAAEwCAAALAAAAAAAA
AAAAAAAAAKcDAABfcmVscy8ucmVsc1BLAQItABQABqAIAAAAIQAlbbcLbAMAAPOHAAAPAAAAAAAAAAA
AAAAAAMwGAAB4bC93b3Jrym9vay54bWxQSwECLQAUAAYACAAAACEAqT6U1/MAAAC6AqAAGqAAAAAAAA
AAAAAAABlCgAAeGwvX3JlbHMvd29ya2Jvb2sueG1sLnJlbHNQSwECLQAUAAYACAAAACEAhzNSsDADA
ACFCAAAGAAAAAAAAAAAAAAAAAAAACYDAAAeGwvd29ya3NoZWV0cy9zaGVldDEueG1sUEsBAi0AFAAGAAgA
UAAYACAAAACEAF7pfwkYDAABqCAAADQAAAAAAAAAAAAAAAB9FwAAeGwvc3R5bGVzLnhtbFBLAQItAB
FBLAQItABQABgAIAAAAIQA7bTJLwQAAAEIBAAAjAAAAAAAAAAAAAAAAAAAAAAAAAAbocAAB4bC93b3Jrc2h1ZXRz
L19yZWxzL3NoZWV0MS54bWwucmVsc1BLAQItABQABgAIAAAAIQDmX2ZW0gAAALAGAAAnAAAAAAAAAA
AAAAAAAwdAAB4bC9wcmludGVyU2V0dGluZ3MvcHJpbnRlclNldHRpbmdzMS5iaW5QSwECLQAUAAYACA
AAACEAmFSNY1wBAABvAgAAEQAAAAAAAAAAAAAAAAAjHgAAZG9jUHJvcHMvY29yZS54bWxQSwECLQAUA
AYACAAAACEABHwd248BAAAYAwAAEAAAAAAAAAAAAAAAAAC2IAAAZG9jUHJvcHMvYXBwLnhtbFBLBQYA
AAAADAAMACYDAAB7IwAAAAA=",
  "tags": "import",
```

"outputFilename": "REFExcelRGImport20190802",

}

For the parameters, refer to API import parameters. Ensure that fileContent always holds the BASE64-encoded contents of the file currently being imported.

- 9. Select the required Response content type from the drop-down, for example application/json.
- 10. Click **Execute** to submit the request and show the *cURL* that was submitted.
- 11. Verify the content returned in the **Response body**, and ensure that isSuccessful is set to true. For example:

```
{
    "value": {
        "fileFormat": "ExcelXlsx",
        "fileName": "UOA_34_Research_Groups.xlsx",
        "reportFileFormat": "ExcelXlsx",
        "importMode": "Merge",
        "importWithErrors": false,
        "retrieveCitationCounts": false,
        "zippedFile": false,
```

```
"fileContent": null,
    "importFilenameInStore": "UOA_34_Research_Groups-93adac12-f7fe-447b-b97d-
505664efd5ba.xlsx",
    "outputFilenameInStore": "REFExcelRGImport20190802-93adac12-f7fe-447b-b97d-
505664efd5ba",
   "auditLog": null,
   "log": [],
   "jobId": "93adac12-f7fe-447b-b97d-505664efd5ba",
   "tags": "import",
   "status": "Waiting",
   "outcome": "",
   "submittedBy": "JohnRobertGreen",
   "submittedByUserId": "9fccb63f-5c67-4a19-bb33-adcf6471b34f",
   "submittedOn": "2019-07-15T10:29:15.74Z",
   "startedAt": null,
   "finishedAt": null,
   "outputFilename": "REFImport20190715",
   "lastUpdatedByUserId": "9fccb63f-5c67-4a19-bb33-adcf6471b34f",
   "lastUpdatedBy": "JohnRobertGreen",
   "lastUpdatedOn": "2019-08-02T12:47:29.64Z",
   "versionNumber": 1,
   "processingContext": null
  },
  "isSuccessful": true,
  "isFatal": false,
  "errors": []
}
```

12. You can now verify the results in the GUI by looking at the import jobs for your user:

|                                         | REF                  | 2021 S                   | ubmission S | System          |                 |                    |                                |
|-----------------------------------------|----------------------|--------------------------|-------------|-----------------|-----------------|--------------------|--------------------------------|
|                                         |                      |                          |             |                 | Theme: REF2     | 1021 • Logged on a | is JohnRobertGreen Help Logout |
| 🗌 Data entry Import                     | Administration * Su  | ibmission intentions     |             |                 |                 |                    |                                |
| Home / Import                           |                      |                          |             |                 |                 |                    |                                |
| Import                                  |                      |                          |             |                 |                 |                    | Help me with this page         |
| New import job Refresh                  | page                 |                          |             |                 |                 |                    |                                |
| Job identifier                          | Input fie            | Submitted on             | Status      | Starfed at      | Finished at     | Outcome            |                                |
| 93adac12-01e-447b-b97d-<br>505654eld5ba | UOA_34_Research_Grov | ups.xlor.2/0/2019, 13:47 | Finished    | 2/8/2019, 13:47 | 2/8/2019, 13:47 | Success            | View.log Download              |

13. The job has finished successfully, so we can now verify the results by looking at the Research Groups in the required UOA:

| REF                                      | 2021          | Submission Syste                               | em _ ^      |
|------------------------------------------|---------------|------------------------------------------------|-------------|
|                                          | Theme:        | REF2021  Logged on as JohnRobertGreen Help     | Logout      |
| 😭 Data e                                 | ntry Impor    | t Administration - Submission intentions       |             |
| Home / Sel                               | ect submissi  | on / Research groups                           |             |
| 34 - Communi<br>Management               | cation, Cultu | ral and Media Studies, Library and Information |             |
| RG                                       | Rese          | arch groups                                    | h this page |
| REF2                                     | <u>Code</u> ¢ | Description \$                                 |             |
| <ul> <li>REF4a</li> <li>REF4b</li> </ul> | Α             | High Culture De                                | lete        |
| <ul> <li>REF4c</li> <li>REF5b</li> </ul> | В             | Low Culture De                                 | lete        |
| REF6a/D                                  | С             | Monobrow                                       | lete        |
|                                          | Add           | Save Undo                                      |             |

- 14. Click Clear followed by Cancel.
- 15. Click on the endpoint to collapse it again.

## Importing records from an XML file

Let us suppose that we wish to use a zipped XML file to import Research Groups, research outputs (REF2), and requests to have outputs reduced for certain staff members (REF6a/b).

We will then update the REF6b rationale using a PUT statement.

- 1. Read through Making an API import request.
- 2. Ensure that your import file is syntactically correct and that the UKPRN associated with the HEI for which records are to be imported, is specified within the <institution> tags at the top of the file:

```
<ref2021Data xmlns="http://www.ref.ac.uk/schemas/ref2021data">
   <institution>10007848</institution>
        <submissions>
                <submission>
                <unitOfAssessment>11</unitOfAssessment>
                   <researchGroups>
                      <group>
                        <code>A</code>
                        <name>Virtual Private Networks</name>
                      </group>
                      <group>
                        <code>B</code>
                        <name>Firewalls</name>
                      </group>
                     <group>
                        <code>C</code>
                        <name>Application Programming interfaces</name>
                     </group>
                  </researchGroups>
                  <outputs>
                      <output>
                        <outputIdentifier>IOT Security</outputIdentifier>
                        <outputType>D</outputType>
                        <title>Apparatus: A framework for security analysis in
                               internet of things systems</title>
                        <volumeTitle>Ad Hoc Networks</volumeTitle>
                        <volume>92</volume>
                        <year>2018</year>
                        <issn>1570-8705</issn>
                        <openAccessStatus>Compliant</openAccessStatus>
                        <doi>10.1016/j.adhoc.2018.08.013</doi>
                     </output>
                     <output>
                        <outputIdentifier>Chaos Encryption</outputIdentifier>
                        <outputType>D</outputType>
                        <title>Fractional chaos based-cryptosystem for generating
                               encryption keys in Ad Hoc networks</title>
                        <volumeTitle>Ad Hoc Networks</volumeTitle>
                        <volume>97</volume>
                        <year>2019</year>
                        <doi>10.1016/j.adhoc.2019.102005</doi>
                    </output>
                  </outputs>
                  <unitCircumstances>
                     <removeMinimumOfOneRequests>
                        <request>
                        <hesaStaffIdentifier>0000983494899</hesaStaffIdentifier>
                        <circumstances>
                            <circumstance>ECR</circumstance>
```

```
<circumstance>FamilyRelatedLeave</circumstance>
                        </circumstances>
                        <supportingStatement>Supporting statement.
                        </supportingStatement>
                        </request>
                        <request>
                        <hesaStaffIdentifier>0000911241489
                        </hesaStaffIdentifier>
                        <circumstances>
                            <circumstance>SecondmentsOrCareerBreaks</circumstance>
                            <circumstance>ECR</circumstance>
                        </circumstances>
                        <supportingStatement>Another supporting statement.
                        </supportingStatement>
                        </reguest>
                     </removeMinimumOfOneRequests>
                        <circumstances>
                            <circumstance>
                            <hesaStaffIdentifier>0000911241489
                            </hesaStaffIdentifier>
                            <typeofCircumstance>SecondmentsOrCareerBreaks
                            </typeofCircumstance>
                            <tariffBand>3</tariffBand>
                            </circumstance>
                        </circumstances>
                     <unitRationaleStatement>Unit rationale statement.
                     </unitRationaleStatement>
                   </unitCircumstances>
                </submission>
        </submissions>
</ref2021Data>
```

- 3. Ensure that you have BASE64-encoded your import file and have the results to hand.
- 4. Go to the UAT system: https://testsubmissionsapi.ref.ac.uk/swagger/index.html.
- 5. Enter the value of your **API Key** in accordance with **Authorisation**.
- 6. Under ImportJobs, click POST /api/importjobs to expand the endpoint that allows you to create an import job.
- 7. Click Try it out.
- 8. Update the Import Job model as in the following example:

```
"fileFormat": "Xml",
    "fileName": "CHESTER_RG_Ref6a_b_Rationale.zip",
    "reportFileFormat": "ExcelXlsx",
    "importMode": "Merge",
    "zippedFile": true,
    "fileContent":
"UEsDBBQAAgAIADFOPk9mwxUbCAMAAOcJAAAgAAAAQ0hFU1RFU19SR19SZWY2YV9iX1JhdGlvbmFsZS5
4bWytVmFv0zAQ/QwS/8Hi++qk61g7mUhdt8EkoGgbfJ285LKaJXbwOS3995ybtMmURkysVqTkPZ/P9nu
nU4SFdBgMwwvpJPuTZxo/v184V5xxv1qtBjQ7kPGgfOIYLyCXyOv4hOLfR+/evhFKo1OudMroKAyC4HQ
8GgveZn0U1g+5QiSIHreJCpdauXk6RQTEHLSLw1DwDkmhFGsBQdp48cmasqjyEfvoUQUIxSaBaCq4f+9
ILXOIfirrSpmx71YtpQP2DdzK2CcU3E9vs/Eqnf/uz3++L/+VsrCSWbY/YX+y2b5k06LIVCy9jnRg82h
lniv9yJR2YFMZQ/8uBDpCsdYQpnRF6bb61dCjFrxOSHaVKrDR9fzu/hbi0iq3Frwz/Xzd3bqA6ELwBu0
CnHLZ5mLSS1fiGZuy1K4F3gSWGsuw3oRJLbM1KqTbVhfW4JhJmVuQBMhwjQ5yEsBnbPIvTVbmcFftkrD
PJm5ZvJ3sLogmw3q6mVmTetEwCKmg/eeOV4hU7CenwdH4NDgR3ONGgAL0NCZn8Nb5C0Yzk50JUjvBO3P
```

bRY1RURgMwiD8wH8NZLIw8cBvPAjoCY8Fp4A6eCvqS32bLaTB+0sd23Xh6+j1311ZGftMMmoxT84eJEJ ytNnAVK5sjHwEDeSxr1fYbc+eYL1xtPZGV94czsbTXhsnbRv7RZ8QMwyCkz7RG4RR1R7q/jVTNi5zdFK Tw9uFFnKzhK9Kq7zM5+1cww38LgFdY76tiBoTsQCUVCBp2vIooDEZH48mo/GELrInpFkfdw7SoaPL2Y3 gbaYn7krmKlvfQCYdJF9ALqFvGe/ZFsuiMNaXgS962DTy2x3HcEsoBO+GNoXNa5n+Q7YwHI7COfgQslE HNDrxB805nUkLYM8tyCfsqNIj+iHUm2rjFmAZvlpFwv+oz64srDvEnjsRfQBPHLUfk85eaEE3upVJWpW m51InEfXTBjXHZR1veqxhe8amA9zIqi9CI/wPopnd8s986q5orPKH2d9TBH/+79TGPkLw1j+dD6DnL1B LAQIUABQAAgAIADFOPk9mwxUbCAMAAOcJAAAgACQAAAAAAAAAAAAAAAAAAABDSEVTVEVSX1JHX1J1ZjZ hX2JfUmF0aW9uYWx1LnhtbAoAIAAAAAAAQAYACDgrftrd9UBcDKs+2t31QFwMqz7a3fVAVBLBQYAAAA AAQABAHIAAABGAwAAAA=",

"outputFilename": "REFImport20190930"

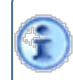

For the parameters, refer to API import parameters. Ensure that fileContent always holds the BASE64-encoded contents of the file currently being imported.

- 9. Select the required Response content type from the drop-down, for example application/json.
- 10. Click **Execute** to submit the request and show the *cURL* that was submitted.
- Verify the content returned in the Response body, and ensure that isSuccessful is set to true.
   For example:

```
"value": {
    "fileFormat": "Xml",
    "fileName": "CHESTER RG Ref6a b Rationale.zip",
    "reportFileFormat": "ExcelXlsx",
    "importMode": "Merge",
    "importWithErrors": false,
    "retrieveCitationCounts": false,
    "zippedFile": true,
    "fileContent": null,
    "importFilenameInStore": "CHESTER RG Ref6a b Rationale-75826ad7-3bbe-42fa
       -89e4-1726b42dee66.zip",
    "outputFilenameInStore": "REFImport20190930-75826ad7-3bbe-42fa
      -89e4-1726b42dee66",
    "auditLog": null,
    "log": [],
    "jobId": "75826ad7-3bbe-42fa-89e4-1726b42dee66",
    "tags": "import",
    "status": "Waiting",
    "outcome": "",
    "submittedBy": "JohnRobertGreen",
    "submittedByUserId": "9fccb63f-5c67-4a19-bb33-adcf6471b34f",
    "submittedOn": "2019-09-30T09:09:22.533Z",
    "startedAt": null,
    "finishedAt": null,
    "outputFilename": "REFImport20190930",
    "lastUpdatedByUserId": "9fccb63f-5c67-4a19-bb33-adcf6471b34f",
    "lastUpdatedBy": "JohnRobertGreen",
    "lastUpdatedOn": "2019-09-30T09:09:22.397Z",
    "versionNumber": 1,
    "processingContext": null
},
"isSuccessful": true,
"isFatal": false,
"errors": []
```

12. You can now verify the results in the GUI by looking at the import jobs for your user:

|    | RE                                | <b>F</b> 20     | 021     | scelerce Sub             | mission S            | ystem                 |                       |                |                        |
|----|-----------------------------------|-----------------|---------|--------------------------|----------------------|-----------------------|-----------------------|----------------|------------------------|
|    |                                   |                 |         |                          |                      | Th                    | eme: REF2021 • Logged | d on as JohnRo | bertGreen Help Logout  |
| 1  | Data entry                        | Import          | Export  | Administration •         | Submission intention | ns Tools <del>-</del> |                       |                |                        |
| н  | ome / Import                      |                 |         |                          |                      |                       |                       |                |                        |
| In | nport                             |                 |         |                          |                      |                       |                       |                | Help me with this page |
| N  | w import job                      | Refresh         | page    |                          |                      |                       |                       |                |                        |
|    | Job identifier                    | Impo            | t fie   | Submitted on             | Status               | Started at            | Finished at           | Outcome        |                        |
|    | 75826ad7-3bbe-4<br>89e4-1726b42de | 21a-<br>166 CHE | STER_RG | _Ref5a_130/9/2019, 10.09 | Finished             | 30/9/2019, 10.0       | 29 30/9/2019, 10:09   | Success        | View Download          |

13. The job has finished successfully, so we can now verify the results by looking at the Research Groups, REF2 research outputs, and REF6a/b reduction requests, within the required UOA:

| REF                                        | 2021 📰            | 🚉 Submission System                            |                            |
|--------------------------------------------|-------------------|------------------------------------------------|----------------------------|
|                                            |                   | Theme: REF2021   Logged on as J                | ohnRobertGreen Help Logout |
| 😭 Data entry                               | Import Export     | Administration - Submission intentions Tools - |                            |
| Home / Select :                            | submission / Rese | arch groups                                    |                            |
| 11 - Computer Sci                          | ence and Informa  | tics                                           |                            |
| University of<br>Chester                   | Resea             | rch groups                                     | Help me with this page     |
|                                            | <u>Code</u> ¢     | Description*                                   |                            |
| <ul> <li>RG</li> <li>REF1a/b</li> </ul>    | A                 | Virtual Private Networks                       | Delete                     |
| REF2<br>REF3                               | в                 | Firewalls                                      | Delete                     |
| REF4b<br>REF4c                             | c                 | Application Programming interfaces             | Delete                     |
| <ul> <li>REFSb</li> <li>REF6a/b</li> </ul> | Add               | Save Undo                                      |                            |

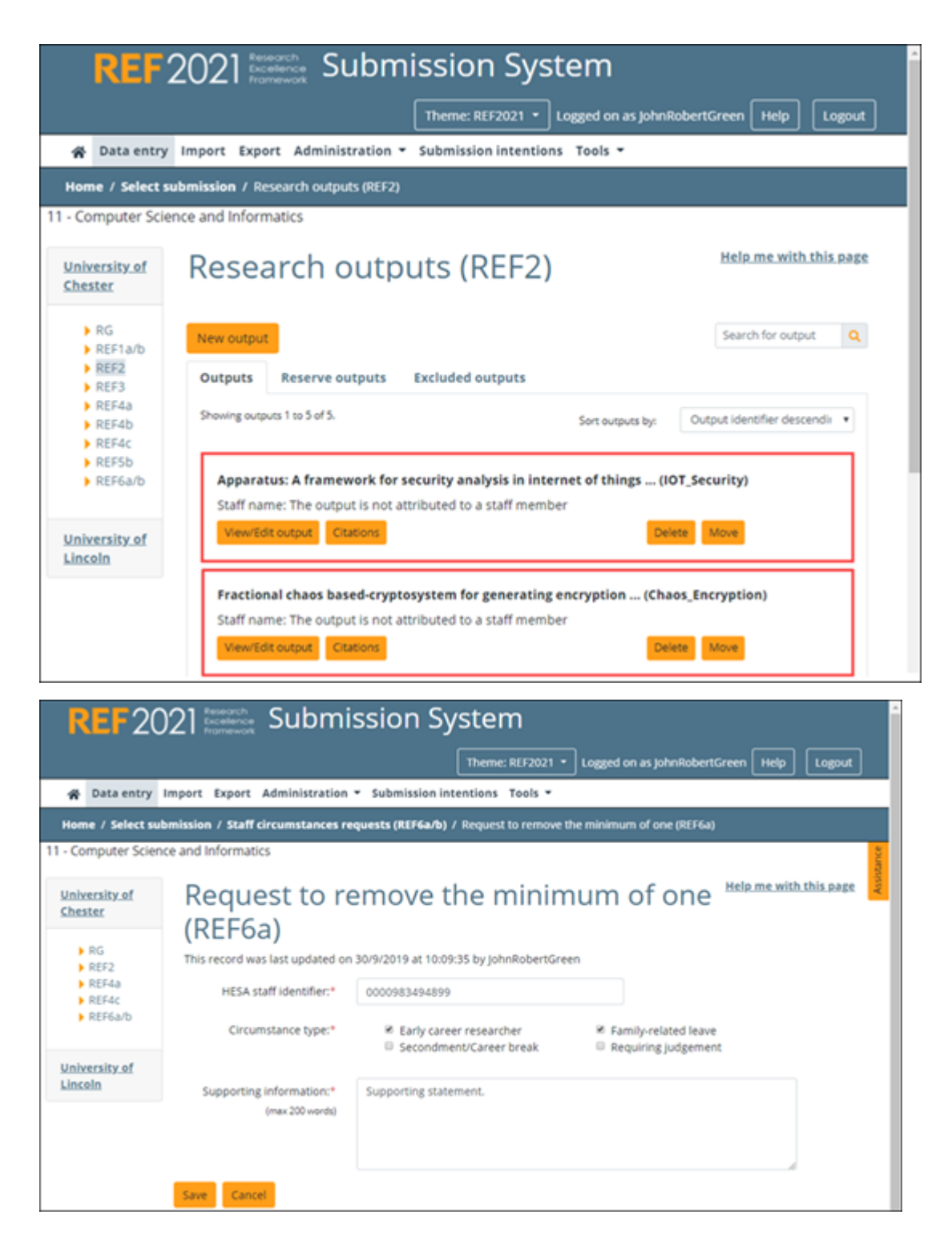

| REF 20                                                                                          | )21 Submission System                                                                                            |
|-------------------------------------------------------------------------------------------------|----------------------------------------------------------------------------------------------------|
|                                                                                                 | Theme: 8FF2021 * Logard on as JohnRobertGreen Help Logaut                                                        |
| 🚓 Data entry                                                                                    | Import Export Administration • Submission intentions Tools •                                                     |
| Home / Select su                                                                                | bmission / Staff circumstances requests (REF6a/b) / Request to remove the minimum of one (REF6a)                 |
| 11 - Computer Scien                                                                             | ice and Informatics                                                                                              |
| University.of<br>Chester<br>RG<br>REF2<br>REF4a<br>REF4a<br>REF6a/b<br>University.of<br>Lincoln | Help me with this page         Another supporting information:*         (max 200 wordi)                          |
| REF2                                                                                            | Save Cancel O21 Research Recenterican Submission System Theme: REF2021  Logged on as JohnRobertGreen Help Logout |
| 😭 Data entry                                                                                    | Import Export Administration - Submission intentions Tools -                                                     |
| Home / Select su                                                                                | bmission / Staff circumstances requests (REF6a/b) / Output reduction requests                                    |
| 11 - Computer Scien                                                                             | This record was last updated on 30/9/2019 at 10:09:36 by JohnRobertGreen                                         |
| RG                                                                                              | HESA staff identifier:* 0000911241489                                                                            |
| REF4a<br>REF4c<br>REF6a/b                                                                       | Circumstance type:* Secondment/Career break Tariff band:* 46 months or more • Delete                             |
| University of<br>Lincoln                                                                        | Save Cancel                                                                                                    |
| Edit rationale                                                                                  | for unit reductions                                                                                              |
| This record was last u<br>Rationale for unit re<br>(m                                           | updated on 30/9/2019 at 10:09:36 by JohnRobertGreen  ductions:* xx 300 words) Unit rationale statement.          |
|                                                                                                 |                                                                                                    |

- 14. We will now update the rationale by using the relevant PUT endpoint. However, this endpoint requires the submissionId, which can be found as follows:
  - Under Submissions, click GET /api/submissions to expand the endpoint that allows you to find the required submissionId.
  - Click **Try it out**.
  - Click Execute.
  - Make a note of the submissionID for UOA 11, which, in this case, is d68cdfe0-13a7-4203-8c9b-1877bb8e3705.

- 15. Under UnitRationaleStatements in Swagger UI, expand the endpoint PUT /api/submissions/ {submissionId}/circumstances/unitrationalestatement, and click Try it out.
- 16. Enter the submissionID.
- 17. Update the Import Job model as in the following example:

```
"submissionId": "d68cdfe0-13a7-4203-8c9b-1877bb8e3705",
"statement": "More complete unit rationale statement."
```

- 18. Click Execute.
- 19. Provided that the content is returned successfully, the rationale should now appear as follows in REF6b:

| Edit rationale for unit reductions                 |                                         |           |  |  |  |
|----------------------------------------------------|-----------------------------------------|-----------|--|--|--|
| This record was last updated on 30                 | 0/9/2019 at 10:58:38 by JohnRobertGreen |           |  |  |  |
| Rationale for unit reductions:*<br>(max 300 words) | More complete unit rationale statement. |           |  |  |  |
|                                                    |                                         | OK Cancel |  |  |  |

- 20. Click **Clear** followed by **Cancel** for all endpoints.
- 21. Click on them to collapse them again.

# Importing records from a JSON file

Let us suppose that we wish to import Research Groups from a JSON file as part of an API Import job.

- 1. Read through Making an API import request.
- 2. Ensure that your import file is syntactically correct and that the UKPRN associated with the HEI for which records are to be imported, is specified within the "institution" object at the top of the file:

```
{
       "$schema": "./ref2021schema.json",
       "institution": "10007848",
       "submissions": [
           {
                "unitOfAssessment": 24,
                "researchGroups": [
                        {
                        "code": "A",
                        "name": "Aerobics"
                        },
                        {
                        "code": "P",
                        "name": "Pilates"
                        },
                        {
                        "code": "Y",
                        "name": "Yoga"
               ]
           }
      ]
}
```

- 3. Ensure that you have BASE64-encoded your import file and have the results to hand.
- 4. Go to the UAT system: https://testsubmissionsapi.ref.ac.uk/swagger/index.html.
- 5. Enter the value of your API Key in accordance with Authorisation.
- 6. Under ImportJobs, click POST /api/importjobs to expand the endpoint that allows you to create an import job.
- 7. Click Try it out.
- 8. Update the Import Job model as in the following example:

```
{
    "fileFormat": "JSON",
    "fileName": "RG_JSON_ref2021example.json",
    "reportFileFormat": "JSON",
    "importMode": "Merge",
    "importWithErrors": false,
    "retrieveCitationCounts": false,
    "retrieveCitationCounts": false,
    "fileContent":
    "ew0KICAiJHNjaGVtYSI6ICIuL3JlZjIwMjFzY2hlbWEuanNvbiIsDQogICJpbnN0aXR1dGlvbiI6IC
IxMDAwNzg0OCIsDQogICJzdWJtaXNzaW9ucyI6IFSNCiAgICB7DQogICAgICAidW5pdE9mQXNzZXNzb
WVudCI6IDI0LA0KICAgICAgInJlc2VhcmNoR3JvdXBzIjogWw0KICAgICAgICB7DQoJCQkiY29kZSI6
ICJBIiwNCgkJCSJuYW1lIjogIkFlcm9iaWNzIg0KCQkJfSwNCgkJCXsNCgkJCSJjb2RlIjogIlAiLA0
KCQkJIm5hbWUi0iAiUGlsYXRlcyINCgkJCX0sDQoJCQ17DQoJCQkiY29kZSI6ICJZIiwNCgkJCSJuYW
1lIjogIllvZ2EiDQoJCQ19DQogICAgICBdDQogICAgfQ0KICBdDQp9",
```

```
"tags": "import",
"outputFilename": "REFImport_B_20190805",
```

6

For the parameters, refer to API import parameters. Ensure that fileContent always holds the BASE64-encoded contents of the file currently being imported.

- 9. Select the required Response content type from the drop-down, for example application/json.
- 10. Click **Execute** to submit the request and show the *cURL* that was submitted.
- 11. Verify the content returned in the **Response body**, and ensure that isSuccessful is set to true. For example:

```
{
 "value": {
   "fileFormat": "JSON",
   "fileName": "RG JSON ref2021example.json",
   "reportFileFormat": "JSON",
   "importMode": "Merge",
   "importWithErrors": false,
   "retrieveCitationCounts": false,
   "zippedFile": false,
   "fileContent": null,
   "importFilenameInStore": "RG JSON ref2021example-fae985c4-05e2-4c06-b77f-
955c46b9af6c.json",
   "outputFilenameInStore": "REFImport B 20190805-fae985c4-05e2-4c06-b77f-
955c46b9af6c",
   "auditLog": null,
   "log": [],
   "jobId": "fae985c4-05e2-4c06-b77f-955c46b9af6c",
   "tags": "import",
   "status": "Waiting",
   "outcome": "",
   "submittedBy": "JohnRobertGreen",
   "submittedByUserId": "9fccb63f-5c67-4a19-bb33-adcf6471b34f",
   "submittedOn": "2019-08-05T12:41:41.167Z",
   "startedAt": null,
   "finishedAt": null,
   "outputFilename": "REFImport B 20190805",
   "lastUpdatedByUserId": "9fccb63f-5c67-4a19-bb33-adcf6471b34f",
   "lastUpdatedBy": "JohnRobertGreen",
   "lastUpdatedOn": "2019-08-05T12:41:40.98Z",
   "versionNumber": 1,
   "processingContext": null
 },
 "isSuccessful": true,
 "isFatal": false,
 "errors": []
```

12. You can now verify the results in the GUI by looking at the import jobs for your user:

|    | REF                                      | 2021 🔤             | 🚉 Subr            | nission S | ystem           |                   |                    | ^                      |
|----|------------------------------------------|--------------------|-------------------|-----------|-----------------|-------------------|--------------------|------------------------|
|    |                                          |                    |                   |           | Theme           | :: REF2021 • Logg | ed on as johnRober | tGreen Help Logout     |
| 1  | 🛠 Data entry Imp                         | port Administratio | on * Submission i | ntentions |                 |                   |                    |                        |
| н  | ome / Import                             |                    |                   |           |                 |                   |                    |                        |
| In | nport                                    |                    |                   |           |                 |                   |                    | Help me with this page |
| N  | ew import job Ref                        | fresh page         |                   |           |                 |                   |                    |                        |
|    | Job identifier                           | Import file        | Submitted on      | Status    | Started at      | Finished at       | Outcome            |                        |
|    | fae905c4-05e2-4c06-<br>b77f-955c46b9af6c | RG_JSON_ref2021ex  | am5/8/2019, 13.41 | Finished  | 5/8/2019, 13:41 | 5/8/2019, 13:41   | Success            | View Download          |

13. The job has finished successfully, so we can now verify the results by looking at the Research Groups in the required UOA:

|         | REF2021 Submission System                  |                |                         |                         |                       |  |
|---------|--------------------------------------------|----------------|-------------------------|-------------------------|-----------------------|--|
|         |                                            |                | Theme: REF2021 🔹 Log    | ged on as JohnRobertGre | en Help Logout        |  |
| Â       | Data entr                                  | y Import Ad    | iministration 👻 Submiss | ion intentions          |                       |  |
| Hom     | Home / Select submission / Research groups |                |                         |                         |                       |  |
| 24 - Sp | ort and Exe                                | ercise Science | s, Leisure and Tourism  |                         |                       |  |
| RC      | F1a/b                                      | Resea          | rch groups              | н                       | elp me with this page |  |
| RE      | F2<br>F3                                   | <u>Code</u> ¢  | Description \$          |                         |                       |  |
| RE      | F4a<br>F4b                                 | А              | Aerobics                |                         | Delete                |  |
| RE      | F4c<br>F5b                                 | Ρ              | Pilates                 |                         | Delete                |  |
| ► RE    | :F6a/D                                     | Y              | Yoga                    |                         | Delete                |  |
|         |                                            | Add            | Save                    | Undo                    |                       |  |

- 14. Click Clear followed by Cancel.
- 15. Click on the endpoint to collapse it again.

# **Replacing previously imported records**

Let us suppose that we wish to replace some Research Groups that we previously imported as part of an API Import job. We previously used the **Merge** *importMode* (refer to **importMode**): we now need to use the **Replace** *importMode* instead.

- 1. Read through Making an API import request.
- Ensure that your import file is syntactically correct, referring as required to Importing records from an XML file, Importing records from a JSON file, or Importing records from an Excel file. We will use a JSON file in our example, but the basic procedure is the same, regardless of which format is being used.

Let us suppose that the Research Groups that we previously imported into UOA 24 using **Importing records from a JSON file**, need to be replaced by those in the JSON file shown below:

```
{
       "$schema": "./ref2021schema.json",
       "institution": "10007848",
       "submissions": [
           {
               "unitOfAssessment": 24,
               "researchGroups": [
                        {
                        "code": "A",
                        "name": "Aqua Aerobics"
                        },
                        {
                        "code": "H",
                        "name": "Hot Yoga"
                        }
               ]
           }
      ]
```

- 3. Ensure that you have BASE64-encoded your import file and have the results to hand.
- 4. Go to the UAT system: https://testsubmissionsapi.ref.ac.uk/swagger/index.html.
- 5. Enter the value of your **API Key** in accordance with **Authorisation**.
- 6. Under ImportJobs, click POST /api/importjobs to expand the endpoint that allows you to create an import job.
- 7. Click Try it out.
- 8. Update the *Import Job* model as in the following example, taking care to specify **Replace** as the *importMode*:

```
{
    "fileFormat": "JSON",
    "fileName": "RG_JSON_ref2021example_Rep.json",
    "reportFileFormat": "JSON",
    "importMode": "Replace",
    "importWithErrors": false,
    "retrieveCitationCounts": false,
    "zippedFile": false,
    "fileContent":
    "ew0KICAiJHNjaGVtYSI6ICIuL3J1ZjIwMjFzY2hlbWEuanNvbiIsDQogICJpbnN0aXR1dGlvbiI6IC
```

IXMDAwNzg0OCIsDQogICJzdWJtaXNzaW9ucyI6IFsNCiAgICB7DQogICAgICAidW5pdE9mQXNzZXNzb WVudCI6IDI0LA0KICAgICAgInJlc2VhcmNoR3JvdXBzIjogWw0KICAgICAgICB7DQoJCQkiY29kZSI6 ICJBIiwNCgkJCSJuYW1lIjogIkFxdWEgQWVyb2JpY3MiDQoJCQ19LA0KCQkJKA0KCQkJImNvZGUiOiA iSCIsDQoJCQkibmFtZSI6ICJIb3QgWW9nYSINCgkJCX0NCiAgICAgIF0NCiAgICB9DQogIF0NCn0=", "tags": "replace; import", "outputFilename": "REFImport R 20190805",

٦

}

For the parameters, refer to API import parameters. Ensure that fileContent always holds the BASE64-encoded contents of the file currently being imported.

- 9. Select the required Response content type from the drop-down, for example application/json.
- 10. Click **Execute** to submit the request and show the *cURL* that was submitted.
- 11. Verify the content returned in the **Response body**, and ensure that isSuccessful is set to true. For example:

```
{
 "value": {
   "fileFormat": "JSON",
   "fileName": "RG JSON ref2021example Rep.json",
   "reportFileFormat": "JSON",
   "importMode": "Replace",
   "importWithErrors": false,
   "retrieveCitationCounts": false,
   "zippedFile": false,
   "fileContent": null,
   "importFilenameInStore": "RG JSON ref2021example Rep-6a453e78-02f1-4728-
8b5c-c742a760cc73.json",
   "outputFilenameInStore": "REFImport R 20190805-6a453e78-02f1-4728-8b5c-
c742a760cc73",
   "auditLog": null,
   "log": [],
   "jobId": "9557e868-7a0c-4ba9-af1f-63610ab10cb2",
   "tags": "replace; import",
   "status": "Waiting",
   "outcome": "",
   "submittedBy": "JohnRobertGreen",
   "submittedByUserId": "9fccb63f-5c67-4a19-bb33-adcf6471b34f",
   "submittedOn": "2019-08-05T14:44:32.263Z",
   "startedAt": null,
   "finishedAt": null,
   "outputFilename": "REFImport B 20190805",
   "lastUpdatedByUserId": "9fccb63f-5c67-4a19-bb33-adcf6471b34f",
   "lastUpdatedBy": "JohnRobertGreen",
   "lastUpdatedOn": "2019-08-05T14:44:32.153Z",
   "versionNumber": 1,
   "processingContext": null
 },
 "isSuccessful": true,
 "isFatal": false,
 "errors": []
```

12. You can now verify the results in the GUI by looking at the import jobs for your user:

|    | REF2                                | 021                              | : Submi            | ssion S         | System          |                 |               | -                      |
|----|-------------------------------------|----------------------------------|--------------------|-----------------|-----------------|-----------------|---------------|------------------------|
|    |                                     |                                  |                    |                 | Theme: REF2     | 021 • Logged on | as JohnRobert | tGreen Help Logout     |
|    | 🛠 Data entry                        | Import Adminis                   | tration * Submi    | ssion intention | 5               |                 |               |                        |
| н  | ome / Import                        |                                  |                    |                 |                 |                 |               |                        |
| Ir | nport                               |                                  |                    |                 |                 |                 |               | Help me with this page |
| N  | ew import job                       | Refresh page                     |                    |                 |                 |                 |               |                        |
|    | Job identifier                      | Import file                      | Submitted on       | Status          | Started at      | Finished at     | Outcome       |                        |
|    | 9557e868-7a0c-4<br>af1f-63610ab10cb | 2 <sup>089-</sup> RG_JSON_ref202 | 1ex5/8/2019, 15:44 | Finished        | 5/8/2019, 15:44 | 5/8/2019, 15:44 | Success       | View Download          |

13. The job has finished successfully, so we can now verify the results by looking at the Research Groups in the required UOA:

|             | RE               | 20            | 2] Research Submission System                    | ٦ Î            |
|-------------|------------------|---------------|--------------------------------------------------|----------------|
|             |                  |               | Theme: REF2021 - Logged on as JohnRobertGreen He | lp Logout      |
| 🏠 Da        | ata entry        | Import        | Administration - Submission intentions           |                |
| Home        | / Select su      | bmissio       | n / Research groups                              |                |
| 24 - Sport  | and Exer         | cise Scie     | nces, Leisure and Tourism                        |                |
| RG<br>REF1a | <sub>a/b</sub> F | lese          | earch groups                                     | with this page |
| REF2        | 9                | <u>Code</u> ¢ | <u>Description</u> ¢                             |                |
| REF4a       |                  | Ą             | Aqua Aerobics                                    | Delete         |
| REF40       |                  | н             | Hot Yoga                                         | Delete         |
| ► REF6a     | a/b              | Ad            | ld Save Undo                                     |                |

As part of the **Replace** action, you will see the following when you refer back to Importing records from a JSON file: any existing Research Groups have been overwritten (**A** in this case), any Research Groups that do not exist in the new file have been removed (**P** and **Y** in this case), and any new Research Groups have been added (**H** in this case).

14. Click Clear followed by Cancel.

의<u>년</u> 신

15. Click on the endpoint to collapse it again.

# Making an API export request

You can replicate the GUI export process using the API endpoint POST /api/exportjobs.

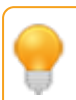

Guidance on the process, together with schemas and examples in the different formats, are available from the **Submission system data requirements** web page.

The basic steps are the same for each file format, that is to say:

- 1. Go to the UAT system: https://testsubmissionsapi.ref.ac.uk/swagger/index.html.
- 2. Enter the value of your **API Key** in accordance with **Authorisation**.
- 3. Under ExportJobs, click POST /api/exportjobs to expand the endpoint that allows you to create an export job.
- 4. Click Try it out.
- 5. Update the *Export Job* model in accordance with the required example from the following subtopics:
  - Exporting records to an Excel file

The model contains the following parameters, which correspond to the fields described in the GUI Export process:

|  | API | export | parameters |
|--|-----|--------|------------|
|--|-----|--------|------------|

| API Parameter  | Equivalent GUI Field | Possible API values (case-insensitive)                                                                                                    |
|----------------|----------------------|----------------------------------------------------------------------------------------------------|
| sourceFilters  |                      | The values returned by lookup GET<br>/api/exportfilters. Specify one set of<br>sourceFilters for each submission for which data<br>is to be exported. Each set of sourceFilters<br>consists of the following:                                                        |
|                |                      | <ul> <li>sourceName - This is the names of one of the<br/>REF forms ("ResearchGroup", "REF1a", "REF1b",<br/>"REF2", and so on).</li> </ul>                                                                                                    |
|                |                      | <ul> <li>sourceParameters - The relevant submissionId<br/>from those returned by GET /api/submissions.</li> </ul>                                                                                                    |
| fileFormat     | File format          | The format of the file being exported, that is to say: ExcelXlsx, XML or JSON.                                                                                                    |
| outputFileName | File name            | Supply the prefix of the export file name. All export files are zipped, and so will have the .zip suffix added automatically.                                                                                                    |
| tags           | N/A                  | The tags parameter is mandatory for exporting,<br>and, if you omit it, then "tags": "export; forms"<br>will be supplied by default. If you enter your own<br>tags, then you should separate them by semi-<br>colons, but at least one of them should be<br>"export". |

In order to create an export job, you do not need to include all the endpoint parameters listed in the **Swagger UI** documentation, only those listed above. For example, the *auditLog* and *log* properties are not required as the API will add them automatically.

- 8. Select the required Response content type from the drop-down, for example application/json.
- 9. Click **Execute** to submit the request and show the *cURL* that was submitted.
- 10. Verify the content returned in the Response body, and ensure that isSuccessful is set to true.

The user and update information is modified automatically in accordance with the user executing the API.

11. You can now verify the results in the GUI by looking at the export jobs for your user.

The equivalent API endpoint is GET /api/exportjobs/{jobId}, where the jobId is as returned in the **Response body** in the previous step. There are two links to the right of the export job in the GUI - one enables you to download the zipped export file, and the other enables you to view the log. (The equivalent API endpoints are, respectively: GET /api/exportjobs/{jobId}/outputfile and GET /api/exportjobs/{jobId}/log.)

- 12. Click Clear followed by Cancel.
- 13. Click on the endpoint to collapse it again.

There is also a SignalR websocket endpoint available at jobnotifications that you can use in order to be notified of job status changes. The endpoint is associated with the following two methods:

- *ReceiveJobStatusChanged*. The event raised by a change in the status, for example when the system starts or finishes processing the job. The update details of the job are included.
- *ReceiveJobLogMessage*. The event raised when the a new log message is added to the job's log. The details of the log message are included.

To connect to the endpoint, you need to include the value of your **API Key** in the header in the same way as when calling the regular API Export endpoints (in accordance with **Authorisation**). You also need to include the email address of the user who created the job, in the connection request.

## Exporting records to an Excel file

Let us suppose that we wish to export Research Groups to an Excel file.

- 1. Read through Making an API export request.
- 2. Let us suppose that we have two UOAs (4 and 14) with the following Research Groups that we wish to export:

| REF                                      | 2021           | Research<br>Excellence<br>Framework | sion System                    | Î      |
|------------------------------------------|----------------|-------------------------------------|--------------------------------|--------|
|                                          | Th             | eme: REF2021 - Logged on a          | as JohnRobertGreen Help Logout |        |
| 😭 Data ent                               | ry Import E    | xport Administration - Su           | ubmission intentions           |        |
| Home / Selec                             | t submission / | Research groups                     |                                |        |
| 4 - Psychology, P                        | sychiatry and  | Neuroscience                        |                                |        |
| RG                                       | Resea          | rch groups                          | <u>Help me with this page</u>  |        |
| REF2                                     | Code           | Description \$                      |                                |        |
| <ul> <li>REF4a</li> <li>REF4b</li> </ul> | Α              | CBT                                 | Delete                         |        |
| <ul> <li>REF4c</li> <li>REF5b</li> </ul> | В              | Depression                          | Delete                         |        |
| REF6a/b                                  | Add            | Save                                | Undo                           |        |
| 4                                        | 100            | 5010                                |                                | ۰<br>۲ |
| REF                                      | 2021           | Research<br>Excellence<br>Framework | sion System                    | Î      |
|                                          | Th             | eme: REF2021 - Logged on a          | as JohnRobertGreen Help Logout |        |
| 😭 Data ent                               | ry Import E    | xport Administration - Su           | ubmission intentions           |        |
| Home / Selec                             | t submission / | Research groups                     |                                |        |
| 14 - Geography a                         | and Environm   | ental Studies                       |                                |        |
| RG                                       | Resea          | rch groups                          | <u>Help me with this page</u>  |        |
| REF2                                     | Code           | Description \$                      |                                |        |
| <ul> <li>REF4a</li> <li>REF4b</li> </ul> | Α              | Geology                             | Delete                         |        |
| <ul> <li>REF4c</li> <li>REF5b</li> </ul> | В              | Rocks                               | Delete                         |        |
| REF6a/b                                  | с              | Air quality                         | Delete                         |        |
|                                          | Add            | Save                                | Undo                           |        |
| 4                                        |                |                                     |                                |        |

3. Go to the UAT system: https://testsubmissionsapi.ref.ac.uk/swagger/index.html.

- 4. Enter the value of your API Key in accordance with Authorisation.
- 5. Under Submissions, click GET /api/submissions to expand the endpoint that allows you to find the required submissionIds.
- 6. Click Try it out.
- 7. Click Execute.
- 8. For unitOfAssessmentIds 4 and 14, make a note of the submissionIDs. In this case, these are 0004efa1-c5a3-4a60-b9fb-3278bcdfd0d8 and dcba6ea3-9578-45b4-b6d5-6376d7969afb, respectively.
- 9. Under ExportJobs, click POST /api/exportjobs to expand the endpoint that allows you to create an import job.
- 10. Click Try it out.
- 11. Update the *Export Job* model as in the following example:

```
{
  "sourceFilters": [
    {
     "sourceName": "ResearchGroup",
     "sourceParameters": {"submissionId":"0004efa1-c5a3-4a60-b9fb-
3278bcdfd0d8"}
   }
  ],
   "sourceFilters": [
    {
     "sourceName": "ResearchGroup",
     "sourceParameters": {"submissionId":"dcba6ea3-9578-45b4-b6d5-
6376d7969afb"}
   }
   ],
    "fileFormat": "ExcelXlsx",
    "outputFileName": "UOAs_4_14_Research_Group"
}
```

For the parameters, refer to API export parameters.

- 12. Select the required Response content type from the drop-down, for example application/json.
- 13. Click **Execute** to submit the request and show the *cURL* that was submitted.
- 14. Verify the content returned in the **Response body**, and ensure that isSuccessful is set to true. For example:

```
}
       }
  ],
  "fileFormat": "ExcelXlsx",
  "outputFilenameInStore": "UOAs_4_14_Research_Group-79ed50e7-5ca2-447a-94d4-
d375bbe06773",
  "auditLog": null,
  "log": [],
  "jobId": "79ed50e7-5ca2-447a-94d4-d375bbe06773",
  "tags": "export; forms",
  "status": "Waiting",
  "outcome": "",
  "submittedBy": "JohnRobertGreen",
  "submittedByUserId": "9fccb63f-5c67-4a19-bb33-adcf6471b34f",
  "submittedOn": "2019-08-23T08:45:46.137Z",
  "startedAt": null,
  "finishedAt": null,
  "outputFilename": "UOAs_4_14_Research_Group",
  "lastUpdatedByUserId": "9fccb63f-5c67-4a19-bb33-adcf6471b34f",
  "lastUpdatedBy": "JohnRobertGreen",
  "lastUpdatedOn": "2019-08-23T08:45:45.963Z",
  "versionNumber": 1,
  "processingContext": null
  },
  "isSuccessful": true,
  "isFatal": false,
  "errors": []
}
```

15. You can now verify the results in the GUI by looking at the export jobs for your user:

|                                       | R                      | F 2021 🚟 S                   | ubmissio | n System         |                  |                     |                                |
|---------------------------------------|------------------------|------------------------------|----------|------------------|------------------|---------------------|--------------------------------|
|                                       |                        |                              |          |                  | Theme            | REF2021 • Logged or | an JohnRobertGreen Help Logout |
| r Data entry Imp                      | ort Export Administrat | tion + Submission intentions |          |                  |                  |                     |                                |
| Home / Export                         |                        |                              |          |                  |                  |                     |                                |
| Export                                |                        |                              |          |                  |                  |                     | Help me with this page         |
| New export job Refr                   | resh page              |                              |          |                  |                  |                     |                                |
| Job identifier                        | Equilitie              | Submitted on                 | Status   | Statut at        | Finished at      | Outcome             |                                |
| 79ed50e7-5ca2-447a-94<br>d07588e06773 | 464- UOAs_4_14_Researc | h_Group.zip.23/0/2015.09.45  | Finished | 23/0/2019. 09:45 | 23/0/2019. 09:45 | Success             | View.log Download              |

- 16. Do either of the following to verify the output.
  - Click **Download** on the far right of the GUI to download the zip file, and then open the Excel file within it. The exported Research Groups are in the **ResearchGroup** worksheet.
  - Use GET /api/exportjobs/{jobId}/outputfile and specify the jobId given in the Response body above.
- 17. Click **Clear** followed by **Cancel**.
- 18. Click on the endpoint to collapse it again.

# Using the API to create an output with citations

Let us suppose that you wish to use API endpoints to create an output for an **open access** computing article, and attempt a match via the external matching service, in order to retrieve the associated citations.

3

You can only retrieve citations for an output of type D (Journal article) or E (Conference contribution) that is associated with one of UOAs 1-9, 11 or 16.

Proceed as follows:

- 1. Go to the UAT system: https://testsubmissionsapi.ref.ac.uk/swagger/index.html.
- 2. Enter the value of your API Key in accordance with Authorisation.
- 3. Under **Submissions**, click GET /api/submissions to expand the endpoint that allows you to find the submissionId under which the output is to be created.
- 4. Click Try it out.
- 5. Click Execute.
- 6. For unitOfAssessmentId 11 (Computer Science and Informatics), make a note of the submissionID. In this case, it is d68cdfe0-13a7-4203-8c9b-1877bb8e3705.
- 7. Under Outputs, click POST /api/submissions/{submissionId}/outputs to expand the endpoint that allows you to create an output.
- 8. Click Try it out.
- 9. Update the *New Output* model accordingly. For example:

```
{
   "submissionId": "d68cdfe0-13a7-4203-8c9b-1877bb8e3705",
  "outputType": "D",
  "outputIdentifier": "AdHoc Nets Vol 92 IOT",
  "title": "Efficient DCT-based secret key generation for the Internet of
  Things",
  "volume": "92",
  "volumeTitle": "Ad Hoc Networks",
  "issue": "string",
  "year": "2018",
  "doi": "10.1016/j.adhoc.2018.08.014",
  "issn": "15708705",
  "openAccessStatus": "Compliant",
  "isPhysicalOutput": false,
  "isPendingPublication": false,
  "isForensicScienceOutput": false,
  "isCriminologyOutput": false,
  "isNonEnglishLanguage": false,
  "isInterdisciplinary": false,
  "proposeDoubleWeighting": false,
  "researchGroup": "A",
  "requiresAuthorContributionStatement": false,
  "isSensitive": false,
  "excludeFromSubmission": false,
  "outputPdfRequired": false
}
```

In order to create an output of type D, you do not need to include all the endpoint parameters listed in the **Swagger UI** documentation, only those listed above. For example, the *auditLog* and *log* properties are not required as the API will add them automatically.

- 10. Select the required Response content type from the drop-down, for example application/json.
- 11. Click **Execute** to submit the request and show the *cURL* that was submitted.
- 12. Verify the content returned in the Response body, and ensure that isSuccessful is set to true.

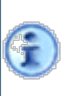

Make a note of the ref2Id, as you will need this in order to return the citations (in this case, it is b9badaf0-e59c-415f-8ee2-53eba54748e1). The user and update information is modified automatically in accordance with the user executing the API.

- 13. You can now verify the results in the GUI by looking at the outputs for your HEI.
- 14. Click Clear followed by Cancel.
- 15. Click on the endpoint to collapse it again.
- 16. Under Citations, click POST /api/submissions/{submissionId}/outputs/ {ref2Id}/citations/matchrequest to expand the endpoint that allows you to attempt the citation match for the particular ref2Id that has just been created.
- 17. Click Try it out.
- 18. Enter the submissionId where requested (in this case, d68cdfe0-13a7-4203-8c9b-1877bb8e3705).
- 19. Enter the ref2Id where requested (in this case, b9badaf0-e59c-415f-8ee2-53eba54748e1).
- 20. Click Execute.
- 21. In the response, look out for a status of SingleMatch, with the matches block returning the associated webofScienceIdentifier and number of citations.
- 22. Click Clear followed by Cancel.
- 23. Click on the endpoint to collapse it again.
- 24. You can now verify the results in the GUI by looking at the *Match output to external citation database* page:

| Data sent<br>Efficient DCT-based secret key                                                               | y generation for the Internet of                | of         |                 |
|----------------------------------------------------------------------------------------------------|-------------------------------------------------|------------|-----------------|
| Attributed staff member<br>DOI:<br>10.1016/j.adhoc.2018.08.014                                            | Source: Ad Hoc Networks                         | Volume: 92 | Issue: string   |
| Article number: n/a                                                                                       | Start page: n/a                                 | Year: 2018 | ISSN: 15708705  |
| Matched<br>No further action rec                                                                          | quired.                                         |            |                 |
| EFFICIENT DCT BASED SECRET                                                                                | KEY GENERATION FOR THE IN                       | TERNET OF  |                 |
| DOI:<br>10.1016/j.adhoc.2018.08.014                                                                       | Source: AD HOC NETWORKS                         | Volume: 92 | Issue: n/a      |
| Article number: n/a                                                                                       | Start page: NIL29                               | Year: 2019 | ISSN: 1570-8705 |
|                                                                                                    |                                                 |            |                 |
| Cited by <u>3 articles</u><br>(Citation count retrieved from citation d                                   | latabase on 30/8/2019, 09:29)                   |            |                 |
| Cited by <u>3 articles</u><br>(Crasion court retrieved from crasion of<br>Web of science identifier (UT): | atabase on 30/6/2019, 09:29)<br>WOS:00047337980 |            |                 |

25. Alternatively, you can use GET /api/submissions/{submissionId}/outputs/

{ref2Id}/citations/matchrequest under Citations to retrieve the details of the match request,
as follows:

- a. Expand the endpoint.
- b. Click Try it out.
- c. Enter the submissionId where requested (in this case, d68cdfe0-13a7-4203-8c9b-1877bb8e3705).
- d. Enter the ref2Id where requested (in this case, b9badaf0-e59c-415f-8ee2-53eba54748e1).
- e. Click Execute.
- f. The format of the response is given in the following extract:

```
{
  "ref2Id": "b9badaf0-e59c-415f-8ee2-53eba54748e1",
  "submissionId": "d68cdfe0-13a7-4203-8c9b-1877bb8e3705",
  "outputType": "D",
  "status": "SingleMatch",
  "statusComments": null,
  "webOfScienceIdentifier": "WOS:00047337980",
  "surname": null,
  "title": "Efficient DCT-based secret key generation for the Internet
  of Things",
  "volumeTitle": "Ad Hoc Networks",
  "volume": "92",
  "issue": "string",
   "firstPage": null,
   "articleNumber": null,
   "issn": "15708705",
   "doi": "10.1016/j.adhoc.2018.08.014",
```

```
"year": "2018",
   "matches": [
      {
          "webOfScienceIdentifier": "WOS:00047337980",
          "probability": 0.977903068,
          "title": "EFFICIENT DCT BASED SECRET KEY GENERATION FOR THE
          INTERNET OF THINGS",
          "sourceTitle": "AD HOC NETWORKS",
          "volume": "92",
          "issue": null,
          "startPage": "NIL29",
          "endPage": null,
          "numberOfPages": 11,
          "articleNumber": null,
          "issn": "1570-8705",
          "doi": "10.1016/j.adhoc.2018.08.014",
          "year": "2019",
          "timesCited": 3,
• • •
. . .
. . .
}
```

g. Click Clear followed by Cancel.

h. Click on the endpoint to collapse it again.